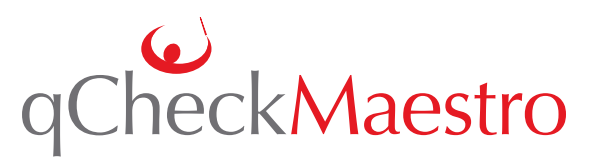

# Housekeeping

#### Clear out old data from previous events.

qCheck is designed with many safeguards to protect your credit cards from accidently being deleted. Consequently, when it comes time to *deliberately* remove the data, you'll want to follow these instructions to ensure you're doing it correctly.

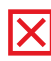

## <u>Do not</u> perform these steps before your credit cards are processed and the direct deposit is in your bank account.

### Clear data from the qCheck Stations

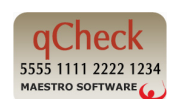

- 1. Open the qCheck Station Manager (QSM) from your Desktop or Start Menu.
- 2. Click **Open Event Manager.** If the "Welcome" screen appeared first, click **I know what I'm doing**.
- 3. Click the **trash can icon** to remove the event.
- 4. Click View Settings and Delete Archived Data. (optional)

### Clear data from AuctionMaestro Pro and the flash drive

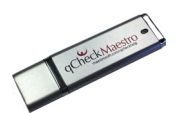

- 1. Open AuctionMaestro Pro from your Desktop or Start Menu.
- 2. Insert the qCheck USB flash drive.
- 3. Click **qCheck** at the top of the screen.
- 4. Go to the **Advanced** tab.
- 5. Click Clear Imported Data.
- 6. Click Archive qCheck Data.
- 7. Click Clear qCheck USB Flash Drive.
- 8. Click Delete ALL qCheck Data on this computer. (optional)

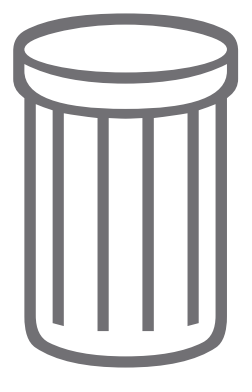